## Бірыңғай ақпараттық-білім беру ортасының «Мектепті басқару жүйесі» ақпараттық жүйесінде оқушыны басқа мектепке ауыстыруға өтініш беру туралы нұсқаулық

## Өтініш беру процесі

Оқушыны басқа мектепке ауыстыруға өтініш «Мектепті басқару жүйесі» ақпараттық жұйесінде (бұдан әрі – Жүйе) арқылы оқушының ата – анасынан немесе заңды өкілінен беріледі. Оқушының ата-анасы немесе заңды өкілі Жүйе арқылы оқушыны ауыстыруға бір балаға тек бір өтініш бере алады. Өтінішті қайтадан беру керек болған жағдайда, оқушының ата-анасы немесе заңды өкілі бұрын берілген өтінішті кері қайтарып алуы қажет.

Қадам 1. Оқушының ата-анасы немесе заңды өкілі Жүйеде логин және құпиясөз бойынша авторизациялануы қажет. Әрі қарай негізгі мәзірден «Өтініштер» бөліміне өтіп, «Ауысу» тармағын таңдау керек (*Cypem 1-ді қараңыз*):

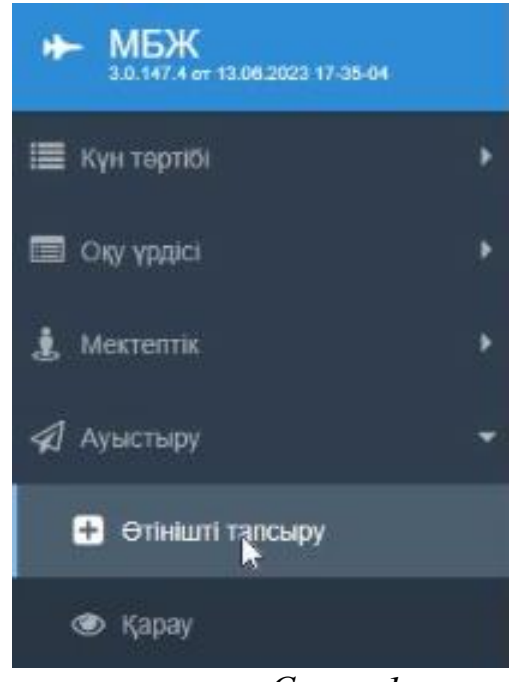

Cypem 1

Қадам 2. Пайда болған терезеде (*Сурет 2-ні қараңыз*) оқушының ТАӘ (ЖСН), сондай-ақ өтініш берілетін тілді таңдау қажет. Болашақта сізге берілетін жауап сәйкесінше сол тілде беріледі. Осыдан кейін пошта өрісіне электрондық пошта мекенжайын енгізіп, оң жақта орналасқан «Код жіберу» батырмасын басу керек. Жүйенің растау коды электрондық пошта мекенжайыңызға жіберіледі. Алынған кодты тиісті өріске енгізіп, «Поштаны растау» батырмасын басу керек. Ережелермен танысқаннан кейін, «Мен келісім ережелерімен таныстым» құсбелгісін қойып, «Келесі» батырмасын басу керек.

| Заңды өкілі:  | TAƏ (ЖCH)                |                |
|---------------|--------------------------|----------------|
| Оқушы:*       | ТАӘ (ЖСН)                | ~              |
| Байланыс.*    | Қазақша                  | × (            |
| Пошта."       | kerimbayeva_a@c.nia.edu. | ходлы жберу    |
| Растау коды." | 3666                     | поштаны растау |

Cypem 2

Қадам 3. Келесі терезеде (*Сурет 3-ті қараңыз*) «Қала», «Келу мектебі», «Ауысу себебі» өрістерін тізімнен шығатын деректермен толтыру қажет. Әрі қарай сізге «Өтініш» батырмасын басып, оны басып шығаруыңыз керек. Басып шығарылған құжатта толтырылған күнін көрсетіп, қол қойыңыз. Содан кейін өтінішті сканерден өткізіп, көшірмесін «Өтініш сканерін тіркеу» батырмасы арқылы жүктеңіз. Өтініштің көшірмесін жүктегеннен кейін «Сақтау» батырмасын басыңыз:

| TAƏ                             |                                           |                                                                                                   |                                                                                                    |                                                                                                    |                                                                                                    |                                                                                                    |
|---------------------------------|-------------------------------------------|---------------------------------------------------------------------------------------------------|----------------------------------------------------------------------------------------------------|----------------------------------------------------------------------------------------------------|----------------------------------------------------------------------------------------------------|----------------------------------------------------------------------------------------------------|
| элек.по                         | ошта                                      | мекен-жайы                                                                                        |                                                                                                    |                                                                                                    |                                                                                                    |                                                                                                    |
|                                 |                                           |                                                                                                   |                                                                                                    |                                                                                                    |                                                                                                    |                                                                                                    |
| TAƏ                             |                                           |                                                                                                   |                                                                                                    |                                                                                                    |                                                                                                    |                                                                                                    |
| ғы ФМБ На                       | 3M 2022-2                                 | 023 / 7 сынып                                                                                     | тар Қазан                                                                                                    | ( тілі                                                                                                    |                                                                                                    |                                                                                                    |
|                                 | Грант                                     |                                                                                                   |                                                                                                    |                                                                                                    |                                                                                                    | Ŷ                                                                                                    |
| Оқу тілі.* Қазақ ті             |                                           | ni                                                                                                |                                                                                                    |                                                                                                    | Y                                                                                                    |                                                                                                    |
| Қала:* Астана                   |                                           |                                                                                                   | ~                                                                                                    |                                                                                                    |                                                                                                    |                                                                                                    |
| Қабылдану мектебі:* Астана қала |                                           |                                                                                                   | ласындағы ФМБ НЗМ 🛛 🗸                                                                                                    |                                                                                                    |                                                                                                    |                                                                                                    |
| Аудару себебі." Басқа қала      |                                           |                                                                                                   |                                                                                                    |                                                                                                    |                                                                                                    | ×                                                                                                    |
| тіні <mark>ш</mark> бар         | : 0                                       | Мекте                                                                                             | итер бойы                                                                                                    | нша етін                                                                                                    | іштер                                                                                                    |                                                                                                    |
| тініш                           |                                           | e                                                                                                 | тініш скан                                                                                                    | ын қосын                                                                                                    | рыз                                                                                                    |                                                                                                    |
|                                 | Өл                                        | шемі Мерте                                                                                        | бе                                                                                                    |                                                                                                    |                                                                                                    |                                                                                                    |
| рмесі                           | 0.11                                      | иь жүкт                                                                                           | ЕЛДІ                                                                                                    | *                                                                                                    | ۲                                                                                                    | x                                                                                                    |
|                                 | элек.по<br>ТАӘ<br>гы ФМБ Н:<br>өтініш бар | злек.пошта<br>ТАӘ<br>гы ФМБ НЗМ 2022-2<br>Грант<br>Қазақ тілі<br>Астана<br>Астана қа<br>Басқа қал | элек.пошта мекен<br>ТАӘ<br>гы ФМБ НЗМ 2022-2023 / 7 сынып<br>Грант<br>Қазақ тілі<br>Астана<br>Астана<br>Астана қаласындағы Ф<br>Басқа қалаға көшу<br>утініш бар: 0 Мекте<br>Өлшемі Мөрте | элек.пошта мекен-жайы<br>ТАӘ<br>ты ФМБ НЗМ 2022-2023 / 7 сыныптар Қазан<br>Грант<br>Қазақ тілі<br>Астана<br>Астана<br>Астана қаласындағы ФМБ НЗМ<br>Басқа қалаға көшу<br>отініш бар: 0 Мектептер бойы<br>тініш Өтініш скан | элек.пошта мекен-жайы<br>ТАӘ<br>ты ФМБ НЗМ 2022-2023 / 7 сыныптар Қазақ тілі<br>Грант<br>Қазақ тілі<br>Астана<br>Астана<br>Астана қаласындағы ФМБ НЗМ<br>Басқа қалаға көшу<br>отініш бар: 0 Мектептер бойынша етін<br>тініш Өтініш сканын қосын<br>Өлшемі Мөртебе | элек.пошта мекен-жайы<br>ТАӘ<br>ты ФМБ НЗМ 2022-2023 / 7 сыныптар Қазақ тілі<br>Грант<br>Қазақ тілі<br>Астана<br>Астана<br>Астана қаласындағы ФМБ НЗМ<br>Басқа қалаға көшу<br>отініш бар: 0 Мектептер бойынша етініштер<br>тініш Өтініш сканын қосыңыз |

Cypem 3

Қадам 4. Жоғарыда көрсетілген әрекеттерді орындағаннан кейін жүйе өтініштің сәтті аяқталғаны туралы хабарламаны көрсетеді. Өтініштің

статусын көру үшін «Статусты қарау» батырмасын басу керек (*Сурет 4-ті қараңыз*).

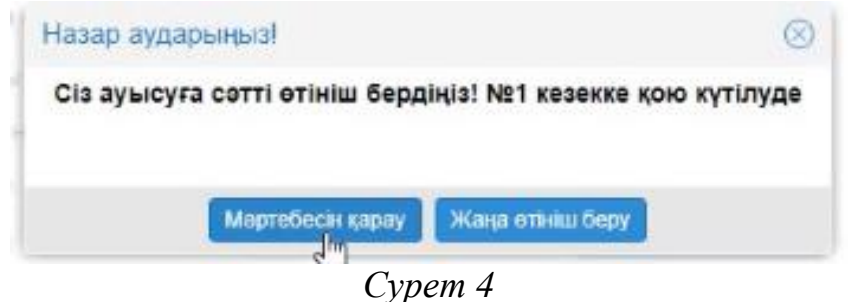

## Өтінішті қайтарып алу процесі

Бұл процесс Жүйеде оқушыны ауыстыруға бұрын берілген өтініш болған жағдайда ғана іске асады.

Қадам 1. Негізгі мәзірде «Өтініштер» бөліміне өтіп «Қарау» тармағын таңдаңыз (*Сурет 1-ді қараңыз.*):

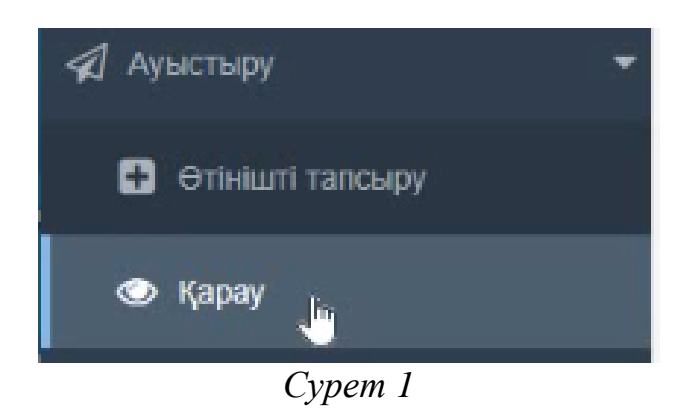

Қадам 2. Пайда болған диалогтық терезеде оқушының ТАӘ (ЖСН) таңдап, «Келесі» батырмасын басыңыз (*Сурет 2-ні қараңыз*):

| Заңды өкілі: | ТАӘ (ЖСН) |             |
|--------------|-----------|-------------|
| Оқушы:*      | ТАӘ (ЖСН) | ~           |
|              |           | 🔺 Әрі қарай |

Cypem 2

Қадам 3. Келесі диалогтық терезеде оқушыны ауыстыруға бұрын жіберілген өтініш бойынша ақпарат көрсетіледі, сіз «Қайтарып алу» батырмасын басуыңыз керек (*Сурет 3-ті қараңыз*):

| TAƏ                                            | (ЖCH)          | )                 |               |        |   |   |
|------------------------------------------------|----------------|-------------------|---------------|--------|---|---|
| +7(7**)***                                     | ** ** элек.п   | ошта мо           | екен-жайы     |        |   |   |
| <sup>Оқушы</sup><br>ТАӘ                        | (ЖСН           | I)                |               |        |   |   |
| Көкшетау қалас                                 | ындағы ФМБ НЗМ | 1 2022-2023 / 7   | сыныптар Қаза | қ тілі |   |   |
| Оқу нысаны."                                   | ſ              | рант              |               |        |   |   |
| Оқу тілі:*                                     | ł              | Қазақ тілі        |               |        |   |   |
| Қабылдану мектебі:* Астана қаласындағы ФМБ НЗМ |                |                   |               |        |   |   |
| Аудару себебі.*                                | E              | Баска калаға кешу |               |        |   |   |
| Құжат түрі                                     | ments.         |                   |               | Ð      |   |   |
| Өтініштің скан                                 | -көшірмесі     |                   |               |        | * | ۲ |
|                                                |                |                   |               |        |   |   |
| Тарихы                                         | Varur          | Сираттама         |               |        |   |   |
| Тарихы<br>Күні                                 | Уақыт          | Сипаттама         |               |        |   |   |

*Cypem 3* 

Қадам 4. Әрі қарай өтінішті қайтарып алу себебін көрсетіп, электрондық поштаны растау кодын енгізіп, «Өтінішті қайтарып алу» батырмасын басыңыз (*Cypem 4-ті қараңыз*):

| Ce6en:*       | Ауысудан бас тарту      | Υ.                   |
|---------------|-------------------------|----------------------|
| Ескерту:      |                         |                      |
| Пошта *       | kerimbayeva_a@c.nis.edu | кодты жіберу         |
| Растау коды:* | 1874 0                  | тіңінді қайтарып алу |

Cypem 4

Қадам 5. Жүйе «Иә» батырмасын басу арқылы әрекетті растау терезесін көрсетеді. Әрі қарай жүйе өтінішті сәтті қайтарып алу туралы хабарламаны көрсетеді (*Сурет 5-ті қараңыз.*). Өтініштің статусын көру үшін «Кері қайтарылған өтінішті қарау» батырмасын басу керек.

| <ul> <li>         Отініш сәтті қайтарылды     </li> </ul> | × |
|-----------------------------------------------------------|---|
|                                                           |   |

Cypem 5